## **Update Korhöhe**

Um das Update durchzuführen, gehen Sie bitte folgendermaßen vor:

| Hilfe                        |                                                                                                    |
|------------------------------|----------------------------------------------------------------------------------------------------|
| Readme anzeigen              | 1) 🗋 🔘 🛛 🔛                                                                                                    |
| Was ist neu?                 |                                                                                                    |
| Kurzanleitung anzeigen       |                                                                                                    |
| t Dongletreiber installieren | . +/- Niv. Höhe Diff. Höhe Mittl.H.Diff Ber                                                                                                    |
| Fernwartung mit Deskshare    |                                                                                                    |
| Info / Lizenz                |                                                                                                    |
| )                            | <ul> <li>Hilfe</li> <li>C. Readme anzeigen</li> <li>Was ist neu?</li> <li>Kurzanleitung anzeigen</li> <li>Into Dongletreiber installieren</li> <li>Fernwartung mit Deskshare</li> <li>Info / Lizenz</li> </ul> |

1.) Öffnen Sie die Korhöhe Software und klicken Sie anschließend auf "Hilfe" - "Info / Lizenz".

| Info X                                                                                                    | Frage?                                                                                                    |
|----------------------------------------------------------------------------------------------------|----------------------------------------------------------------------------------------------------|
| Koordinatenverwaltung / Berechnungen<br>Korhöhe<br>Version 2.7.30.1036<br>nach Update suchen                                                                                                    | Es steht online eine neuere Version bereit.<br>Installiert: 2.7.30.1036 - Online: 2.7.31.1038<br>Möchten Sie das Update herunterladen und installieren?      |
| Demoversion voll lauffähig bis: 31.10.2020<br>Basispaket<br>Baugrube, Kanalgraben, REB DA58->LandXML, Fassaden Kor Makro,<br>Strasse, Skizze mit Volumenberechnung und DXF Ausgabe, GK<->UTM<br>Transformation | <u>Ja</u> <u>Nein</u>                                                                                                    |
| Entwicklung:<br>Geishauser Software<br>Aventinstr. 14 - 83022 Rosenheim<br>Tel.: 08031 / 16064 Fax: 08031 / 13936                                                                                              | 3.) Sie werden nun benachrichtigt, dass eine neue<br>Version verfügbar ist. Mit einem Klick auf "Ja" wird<br>das Update heruntergeladen.                     |
| Vertriebspartner:                                                                                                    | Informationen X                                                                                                    |
| Josef Attenberger GmbH<br>Wasserburger Strasse 9 - 84427 St. Wolfgang<br>Tel.: 08085 / 930510 Fax: 08085 / 930550                                                                                              | Das Update wurde heruntergeladen und wird installiert, sobald Sie Korhöhe beenden.                                                                           |
| <ul> <li>www.attenberger.de</li> <li>info@attenberger.de</li> </ul>                                                                                                    | OK                                                                                                    |
| 2.) Klicken Sie enechließend euf                                                                                                    | 4.) Nachdem das Update heruntergeladen wurde, müssen<br>Sie Korhöhe beenden, um die Installation zu starten. Folgen<br>Sie nun den Installationsanweisungen. |

2.) Klicken Sie anschließend auf "nach Update suchen".

In Zukunft können Sie auf diesem Weg jederzeit überprüfen, ob neue Updates der Software zur Verfügung stehen.

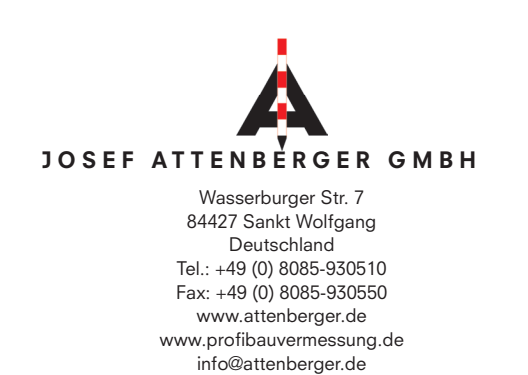

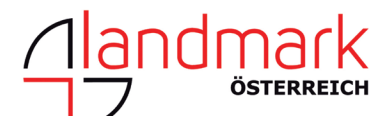

Landmark Produktions- und Handelsgesellschaft m.b.H. Bahnhofstraße 8b 6922 Wolfurt Österreich Tel.: +43 (0) 5574 - 63 54 9 Fax: +43 (0)5574 - 63 63 9 www.landmark.at www.profibauvermessung.at info@landmark.at